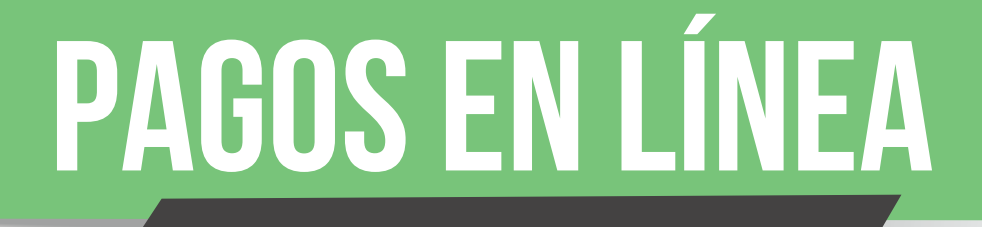

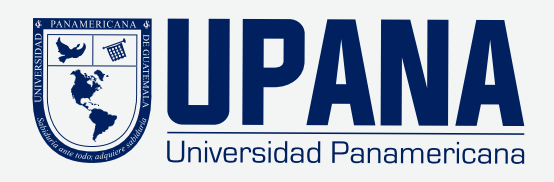

- 1. Selecciona tu forma de pago **"tarjeta de débito o crédito" y continuar** 2. Ingresa tu número de tarjeta de crédito, clic en continuar

| \$                 |                           | -8     |                         | •                 |
|--------------------|---------------------------|--------|-------------------------|-------------------|
| Mor                | ito                       | Método | Confirmación            | Recibo            |
| Monto              | Q110.00                   |        |                         |                   |
| Método             | Tarjeta de débito o crédi | •      | Seleccionar forma de p  | ago               |
| Información        | de cuenta                 |        |                         |                   |
| * Campos obligato  | prios                     |        |                         |                   |
| *Número de tarjeta | С.                        |        | Ingresa número de tu ta | arjeta de crédito |

1. Completa la información de tarjeta de débito o crédito

Nota: En el "nombre que aparece en la tarjeta" ingresar tal y como está en la tarjeta (Sin tildes, comas, guiones)

- 2. Completa información de facturación
- 3. Clic en continuar

|     | Monto                                                | Método                   |   | Confirmación Recibo                                                                                                    |
|-----|------------------------------------------------------|--------------------------|---|----------------------------------------------------------------------------------------------------|
|     | Monto Q100.00                                        |                          |   |                                                                                                    |
|     | Método Tarjeta de                                    | e débito o crédito       | • |                                                                                                    |
| ) í | Información de cuenta                                |                          |   | Opción de guardar:                                                                                                    |
|     | * Campos obligatorios                                |                          |   | Guardar este método de pago para usarlo en un futuro                                                                                            |
|     | *Número de tarjeta:                                  | xxxxxxxxxx4343           |   | Guardar método de pago como:                                                                                                    |
|     | *Nombre que aparece en la tarjeta:                   | VANESSA CASTILLO         |   | ( ejemplo Mi Tarjeta de Crédito )                                                                                                    |
|     | *Fecha de expiración de la tarjeta:                  | 08 • 2020 •              |   | Configurar como su método de pago preferido. Tiene la opción de<br>seleccionar un método de pago diferente antes de procesar cualquier<br>pago. |
|     | *Código de seguridad de la tarjeta:<br>(Ver ejemplo) | 1234                     |   |                                                                                                    |
|     | Información de facturaci                             | ión del titular          |   |                                                                                                    |
|     | *Dirección de facturación:                           | zona 16                  |   | Nota: Si deseas guardar esta tarjeta                                                                                                    |
|     | Dirección de facturación (segunda<br>línea):         | Universidad Panamericana |   | como tu opción de pago pre definido,<br>marca las dos casillas e ingresa el                                                                     |
|     | Dirección de facturación (tercera<br>línea):         | Upana Campus Central     |   | nombre que darás a esta opción.                                                                                                    |
|     | *Cludad:                                             | Guatemala                |   |                                                                                                    |
|     | Estado/Provincia/Región/Distrito:                    | Guatemala                |   |                                                                                                    |
|     | Código Postal XXXXX-<br>XXXX(formato):               | 0101                     |   | 1                                                                                                    |
|     | *Pais:                                               | GUATEMALA.               |   | 9.                                                                                                    |
|     |                                                      |                          |   | Regresar Cancelar Continuar 3                                                                                                    |

Revisa que estás pagando y luego da clic en enviar pago:

| \$<br>Monto                                         | Método                                                                                                    | Confirmación Recibo                |  |
|-----------------------------------------------------|----------------------------------------------------------------------------------------------------|------------------------------------|--|
| Por favor, revise los detalles de la tr             | ansacción y a continuación envie su pago                                                                                     | N                                  |  |
| Información de Pago                                 |                                                                                                    | Pagado a                           |  |
| Carné                                               | Q100.00                                                                                                    | Universidad Panamericana UPANA     |  |
| Monto a pagar                                       | Q100.00                                                                                                    |                                    |  |
|                                                     |                                                                                                    | Correo Electrónico de Confirmación |  |
| Método de Pago Selecci                              | onado                                                                                                    | Primario stvcastili@upana.edu.gt   |  |
| AMEX<br>Cuenta xxxxxxxxxxxxxxxxxxxxxxxxxxxxxxxxxxxx | o 08 / 20<br>NESSA CASTILLO<br>na 16<br>Iversidad Panamericana<br>ana Campus Central<br>atemala , Guatemala 0101<br>ATEMALA. |                                    |  |
|                                                     | Cambiar Método de Pago                                                                                                    |                                    |  |

Aparecerá un cuadro que indica que la transacción fue realizada exitosamente - Para imprimir tu recibo, dar clic en "**Imprimir**"

| Gracias por su pago. Le enviaremos un<br>consulte el Historial de Pagos.                                                    | correo electrónico de confirmaci | ón con los detalles del pago. Para el registro d                                                                                                    | a todos sus pagos, por favor     |
|----------------------------------------------------------------------------------------------------|----------------------------------|----------------------------------------------------------------------------------------------------|----------------------------------|
| Monto                                                                                                    | Método                           | Confirmación                                                                                                    | Recibo                           |
| cibo del Pago                                                                                                    |                                  |                                                                                                    |                                  |
| Su pago de Q100.00 se realizó con éxito                                                                                     | o. Se ha enviado un correo de c  | onfirmación a stvcastill@upana.edu.gt. Por fav                                                                                                    | or, imprima esta página para sus |
| a critivaa.                                                                                                    |                                  |                                                                                                    |                                  |
| cha de Pago:                                                                                                    |                                  | 12/08/19                                                                                                    |                                  |
| sha de Pago:<br>nto pagado:                                                                                                 |                                  | 12/08/19<br>Q100.00                                                                                                    |                                  |
| na de Pago:<br>to pagado:<br>de transacción:                                                                                |                                  | 12/08/19<br>Q100.00<br>Compra                                                                                                    |                                  |
| iha de Pago:<br>nto pagado:<br>o de transacción:<br>mbre del estudiante:                                                    |                                  | 12/08/19<br>Q100.00<br>Compra<br>Vanessa S. Castillo Salazar                                                                                                    |                                  |
| cha de Pago:<br>into pagado:<br>o de transacción:<br>mbre del estudiante:<br>gado a:                                        |                                  | 12/08/19<br>Q100.00<br>Compra<br>Vanessa S. Castillo Salazar<br>Universidad Panamericana UPANA                                                                                               |                                  |
| cha de Pago:<br>nto pagado:<br>o de transacción:<br>mbre del estudiante:<br>gado a:                                         |                                  | 12/08/19<br>Q100.00<br>Compra<br>Vanessa S. Castillo Salazar<br>Universidad Panamericana UPANA<br>GUATEMALA                                                                                  |                                  |
| ha de Pago:<br>nto pagado:<br>o de transacción:<br>nbre del estudiante:<br>jado a:                                          |                                  | 12/08/19<br>Q100.00<br>Compra<br>Vanessa S. Castillo Salazar<br>Universidad Panamericana UPANA<br>GUATEMALA<br>https://test.secure.touchnet.net:8443/C                                       | 20225test_tsa/web                |
| ha de Pago:<br>nto pagado:<br>o de transacción:<br>nbre del estudiante:<br>gado a:<br>ección Web:<br>todo de pago:          |                                  | 12/08/19<br>Q100.00<br>Compra<br>Vanessa S. Castillo Salazar<br>Universidad Panamericana UPANA<br>GUATEMALA<br>https://test.secure.touchnet.net:8443/C<br>xxxxxxxxxxx433                     | 20225test_tsa/web                |
| na de Pago:<br>to pagado:<br>de transacción:<br>hbre del estudiante:<br>ado a:<br>cción Web:<br>bdo de pago:<br>de tarjeta: |                                  | 12/08/19<br>Q100.00<br>Compra<br>Vanessa S. Castillo Salazar<br>Universidad Panamericana UPANA<br>GUATEMALA<br>https://test.secure.touchnet.net:8443/C<br>xxxxxxxxxx4343<br>American Express | 20225test_tsa/web                |